## LINE QRコードからの登録方法

-

ウォレット

※既に自治連とラインでやり取りされている方 は改めての登録は不要です。

- ① LINE アプリを立ちあげます。
- LINE のホーム画面を開いて右上に表示されている人の形(友だち)をタッチし, 友だち追加の画面を出します。
- ③ QRコードをタッチします
- ④ ③のまま携帯電話を案内用紙のQRコード
  をかざします。
- ⑤ コードが読み込まれると相手の名前が表示 されますので追加をタッチします。

追加までタッチすると登録が終了です。

⑥ニックネームで登録されている場合は自治 連側ではどなたかわからない為、トーク画 面から、学区名・お名前を入れて送信して ください。

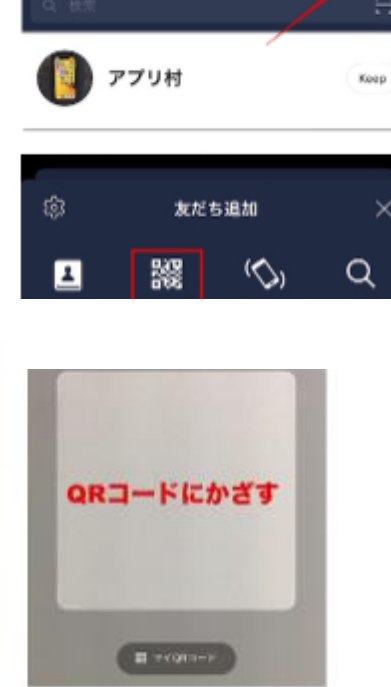

() h-2 914512

ホーム

•

=1-2

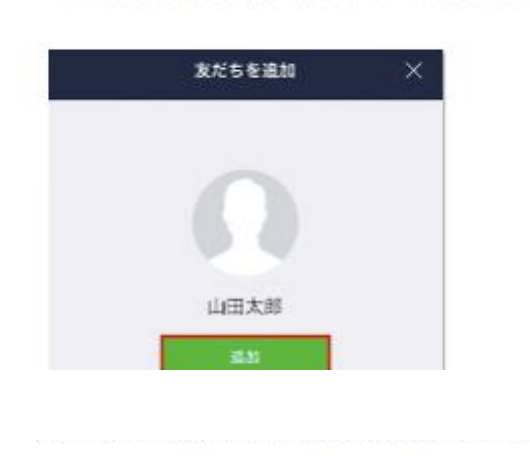